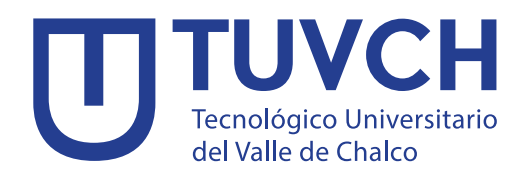

# Guía para realizar pagos

Inscripción · Reinscripción · Colegiatura · Plataformas educactivas Extraordinario · Constancia de estudios · Reposición de credencial y otros trámites escolares

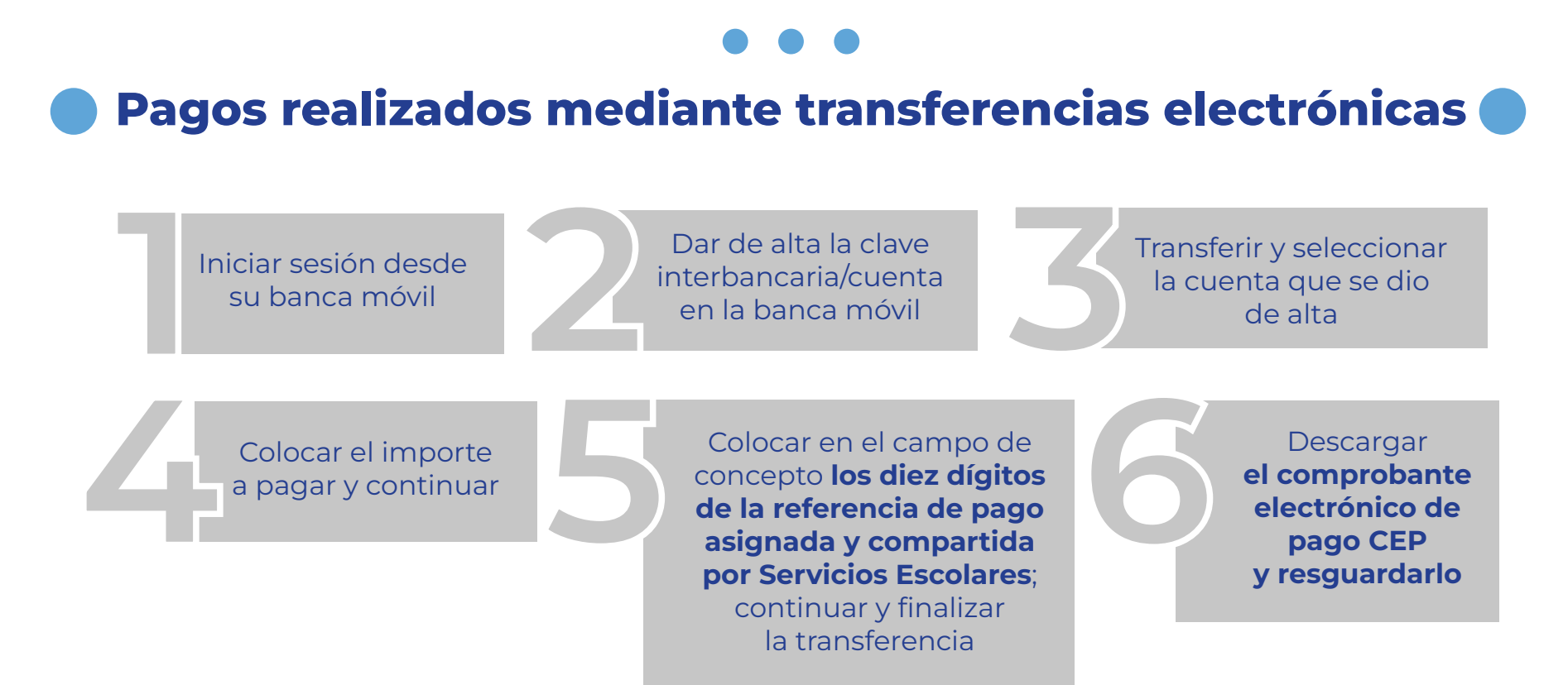

Pago realizado en practicajas autorizadas por Citibanamex

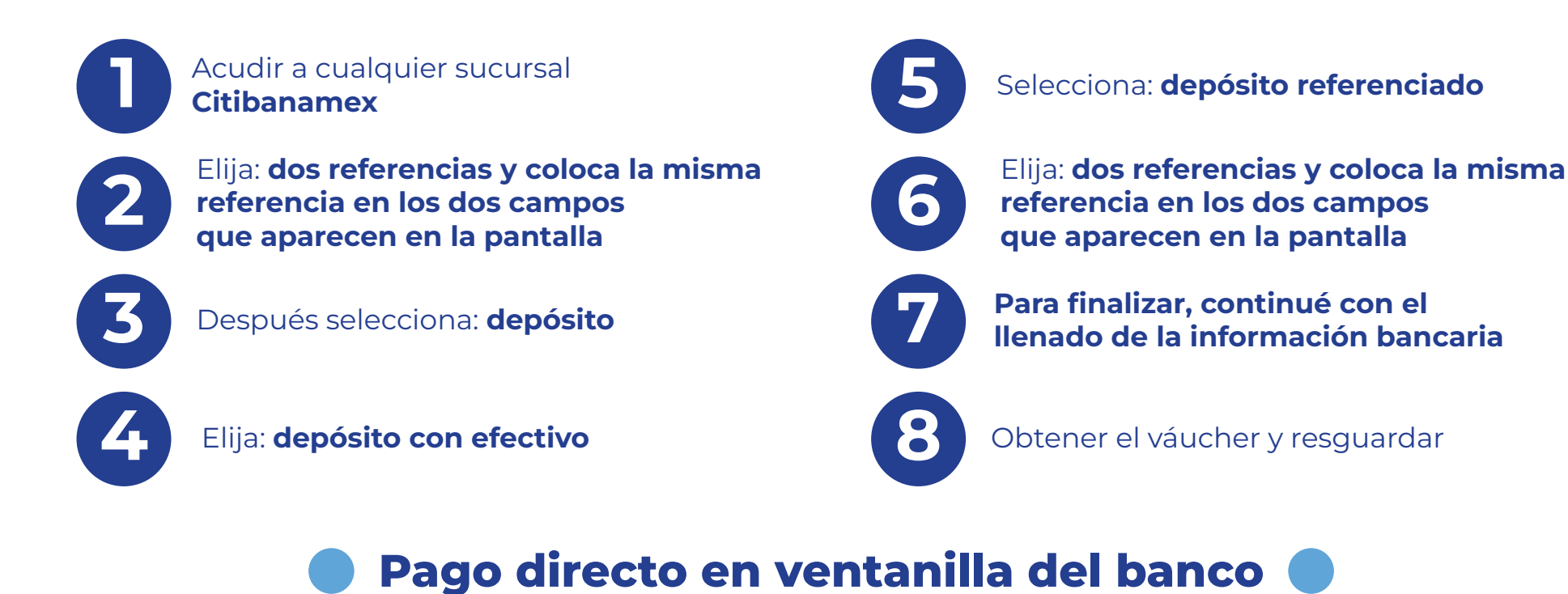

Solo deberá presentar todos los datos que indique la referencia de pago asignada en su caso la referencia impresa

### **Consideraciones importantes**

Atender y revisar a detalle todos los comunicados que se les hagan llegar desde el área de cobranza a sus correos institucionales

▶ No realizar el pago en tiempo genera un recargo del 10% Si presenta algún adeudo, todo pago realizado se tomará a cuenta de manera automática del adeudo correspondiente ► En caso de que exista la devolución del pago por un servicio no otorgado, esta se realizará mediante un cheque

#### **Datos bancarios**

## **BANAMEX**

### **Universidad Tecnológica** del Valle de Chalco A.C.

Sucursal: 7010 **Cuenta: 7045072 Clabe Interbancaria:** 002180701070450726

### Informes:

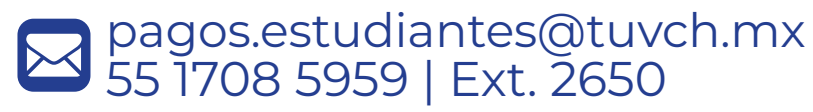

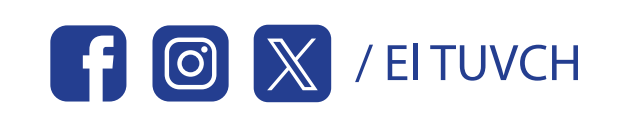

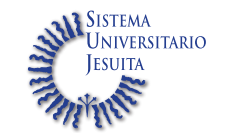

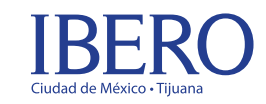